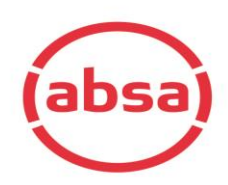

## SARS eFiling Section with Absa Online Banking (AOL)

This document was created to assist anyone who is having trouble capturing and approving Sars eFiling transactions via the Credit Push option. It assumes that you can find your way around eFiling and can access the screens below. The process is similar for Business and Individual customers. A SARS eFiling transaction always needs to be authorised by one or two main users, depending on the customer's AOL Profile.

Follow these steps:

1. The section below you do directly on Sars eFiling`s website. Banking Information

Payments can be made from a banking account of your choice, by:

 Credit Push - Payment transactions that are initiated on the eFiling site and presented to the Banking product as bill presentation - payment request. Only once the user has logged into the banking product and authorised the payment request is this transaction regarded as an effective payment. Credit Push transactions are assumed to be irrevocable.

○ Authorised Debit Pull - Payment transactions initiated on the eFiling site and authorised for each transaction. The transaction is assumed to be successful after user authorisation on eFiling. This payment mechanism utilises the inter-banking facility, ACB, that involves the initiation of payment instructions from the originating bank to the clients bank. The Debit Push mechanism may reverse due to insufficient funds once the request is processed by the originating bank. Please ensure correct branch details are provided to ensure the payment is successful.

| Account Name   | This is a description of your bank account |
|----------------|--------------------------------------------|
| Credit Push    | ABSA Direct - Internet Banking             |
| Account Number |                                            |
| Access Number  | 26293                                      |
| User Number    | 008                                        |
|                | Save Back Delete                           |

2. The Account Number is your sign-on account number when you sign onto Absa Online Banking. a. Log On and "Go to" the Payments tab.

| Logon   Welcome to Absa Online                          |                    |                                                                                                    | Contac                                                    |
|---------------------------------------------------------|--------------------|----------------------------------------------------------------------------------------------------|-----------------------------------------------------------|
| Logon details                                           | ③ Securi           | ty centre                                                                                          | Useful information                                        |
| Enter your access account number                        | Field is require   | d important informatice pu need to bank                                                            | ⊖ Grandmark International Pty Ltd                         |
| Enter your PIN                                          | » View :           | security measures and enhancements                                                                 | <ul> <li>Explore more ways to do your banking</li> </ul>  |
| Enter your user number 1                                | » Stay i<br>» Shop | nformed about latest scams<br>online with ease                                                     | 2021 rates and fees                                       |
| It is your responsibility to ensure the secrecy of your | PIN number.        | re                                                                                                 | Planned Maintenance                                       |
| Keypad<br>1 2 3<br>4 5 6<br>7 8 9<br>6 0 C              |                    | #ProtectYourKeysToTheSafe<br>Keep your PINs,<br>passwords and<br>transaction<br>verification safe. | (absa)<br>Refer a Friend and get<br>up to R1500 in cash!! |
| Reset PIN                                               | set Next           | Learn more                                                                                         | Just FSP MIRCP7                                           |

b. On the Tax and Regulatory tab , the payments to be authorized will be listed, select the payment to be approved

| rayments     | Accounts       | FIDINE  | Tux dilu Ke | guiatory | umits | International p | payments | unis and Plu | icipalities |                              |              |
|--------------|----------------|---------|-------------|----------|-------|-----------------|----------|--------------|-------------|------------------------------|--------------|
| tep 1 of 4   | Set up         |         |             |          |       |                 |          |              |             |                              |              |
| ransaction   | type           | All t   | ransactions |          | •     |                 |          |              |             | Authorisations as at 2016-09 | -09 07:38:26 |
| Select<br>11 | Date & Time c  | reated  | \$          | Amount ( | R)    | \$              | Authoris | ed by        | ¢           | Outstanding authorisation    | Actions      |
|              | 2016-09-09   0 | 7:32:45 |             | 0.01     |       |                 |          |              |             | 1                            | 연극           |
|              |                |         |             |          |       |                 |          |              |             | Click her                    |              |
|              |                |         |             |          |       |                 |          |              |             | Click her                    |              |

#### c. Verify the details of the payments

| Author     Authoris                           | risations<br>e or reject tra                      | nsactions cr                             | eated by another user on                                           | this account                 |                                     |                 |                          |             | 8      |
|-----------------------------------------------|---------------------------------------------------|------------------------------------------|--------------------------------------------------------------------|------------------------------|-------------------------------------|-----------------|--------------------------|-------------|--------|
| Payments                                      | Accounts                                          | Profile                                  | Tax and Regulatory                                                 | Limits                       | Internation                         | al payments     | Bills and Municipalities |             |        |
| Step 2 of 4                                   | Set up                                            |                                          |                                                                    |                              |                                     |                 |                          |             | 0      |
| Tax payments                                  | s to SARS                                         |                                          |                                                                    |                              |                                     |                 |                          |             |        |
| Date & Time (                                 | created                                           |                                          |                                                                    | 2016-09                      | 09 07:32:45                         |                 |                          |             |        |
| From account                                  | t                                                 |                                          |                                                                    |                              | ۲                                   | Available ba    | alance (R)               |             |        |
| Instruction no                                | umber                                             |                                          |                                                                    |                              | 253                                 | Amount (R)      | )                        |             | 0.01   |
| Beneficiary in                                | nstitution                                        |                                          |                                                                    |                              | U-FILING                            |                 |                          |             |        |
| Reference nu                                  | imber                                             |                                          |                                                                    |                              | Absa Test                           |                 |                          |             |        |
| Description o                                 | n your bank st                                    | tatement                                 |                                                                    |                              | SARS Test                           |                 |                          |             |        |
| Payment debi                                  | it date                                           |                                          |                                                                    |                              | 2016-09-09                          |                 |                          |             |        |
| Send me a no                                  | otice of payme                                    | ent by                                   | SMS                                                                |                              | ۲                                   |                 |                          |             |        |
| Cellphone nu                                  | mber                                              |                                          |                                                                    | ٠                            | ******5783                          |                 |                          |             |        |
| Authorised by                                 | y                                                 |                                          |                                                                    |                              | 0                                   |                 |                          |             |        |
| 👔 1 : Tran                                    | nsaction(s)                                       |                                          |                                                                    |                              |                                     |                 |                          |             |        |
|                                               |                                                   |                                          |                                                                    |                              |                                     |                 |                          | Back Cancel | Next 🕤 |
| Important (<br>• If the tran<br>• The linking | notices for a<br>saction is not<br>g and unlinkin | uthorisati<br>authorised<br>g of account | ons:<br>by 23h30 on the stated tra<br>s via authoristion will only | nsaction da<br>/ be reflecte | y, the transacti<br>d at next logon | on will be dele | eted.                    |             |        |

## d. Approve or Reject the payment as per below

| Payments       | Accounts        | Profile | Tax and Regulatory  | Limits   | Internationa | Inavments  | Bills and Municipalities |                           |
|----------------|-----------------|---------|---------------------|----------|--------------|------------|--------------------------|---------------------------|
| raymenta       | Accounts        | FIGHE   | Tax allo Regulatory | Linits   | Incernationa | i payments | bits and Putricipancies  |                           |
| Step 3 of 4    | Confirm         |         |                     |          |              |            |                          |                           |
| Tax payment    | s to SARS       |         |                     |          |              |            |                          |                           |
| Date & Time    | created         |         |                     | 2016-09- | 09 07:32:45  |            |                          |                           |
| From account   | t               |         |                     |          |              |            |                          |                           |
| Instruction n  | umber           |         |                     |          | 253          | Amount (R) |                          | 0.0                       |
| Beneficiary in | nstitution      |         |                     |          | U-FILING     |            |                          |                           |
| Reference nu   | umber           |         |                     |          | Absa Test    |            |                          |                           |
| Description o  | on vour bank st | atement |                     |          | SARS Test    |            |                          |                           |
| Payment deh    | it date         |         |                     |          | 2016-09-09   |            |                          | Select Accept to Authoris |
| Send me a n    | otice of navme  | at by   |                     |          | CMC          |            |                          | _                         |
| Jenu nie a ni  |                 | inc by  |                     |          | EME          |            |                          |                           |
| Cellphone nu   | ımber           |         |                     | *1       | ******5783   |            |                          |                           |
| Authorised b   | У               |         |                     |          | 0            |            |                          | V                         |
| 👔 1 : Trar     | nsaction(s)     |         |                     |          |              |            |                          | •                         |
|                |                 |         |                     |          |              |            | Back                     | Cancel Reject D Accent D  |
|                |                 |         |                     |          |              |            |                          |                           |

### e. Payment approved

| Authorise of Authorise of | sations<br>or reject tran | nsactions cr | eated by another user on t | his account. |             |             |                          |               | -                   | ð |
|----------------------------------------------------------------------------------------------------|---------------------------|--------------|----------------------------|--------------|-------------|-------------|--------------------------|---------------|---------------------|---|
| Payments A                                                                                                    | Accounts                  | Profile      | Tax and Regulatory         | Limits       | Internation | al payments | Bills and Municipalities |               |                     |   |
| Step 4 of 4 Res                                                                                                    | sult                      |              |                            |              |             |             |                          |               | 6                   | 9 |
| Tax payments to                                                                                                    | SARS                      |              |                            |              |             |             |                          |               |                     |   |
| Date & Time crea                                                                                                    | ated                      |              |                            | 2016-09-09   | 07:32:45    |             |                          |               |                     |   |
| From account                                                                                                    |                           |              |                            |              |             |             |                          |               |                     |   |
| Instruction numb                                                                                                    | ber                       |              |                            |              | 253         | Amount (R)  |                          |               | 0.0:                | 1 |
| Beneficiary instit                                                                                                    | itution                   |              |                            |              | U-FILING    |             |                          |               |                     |   |
| Reference numb                                                                                                    | ber                       |              |                            |              | Absa Test   |             |                          |               |                     |   |
| Description on ye                                                                                                    | our bank st               | atement      |                            |              | SARS Test   |             |                          |               |                     |   |
| Payment debit d                                                                                                    | late                      |              |                            |              | 2016-09-09  | Below lin   | e supply answer on       | Authorisation | from Absa           |   |
| Send me a notice                                                                                                    | e of payme                | nt by        |                            |              | SMS         |             | п                        |               |                     |   |
| Cellphone numb                                                                                                    | ber                       |              |                            | **           | *****5783   |             | 45                       |               |                     |   |
| Authorised by                                                                                                    |                           |              |                            |              | 0           |             |                          |               |                     |   |
| 🕑 Transacti                                                                                                    | ion has be                | en author    | ised successfully          |              |             |             |                          |               | 2016-09-09 07:43:56 | 6 |
|                                                                                                    |                           |              |                            |              |             |             |                          |               | Done 🤤              | ) |

# SARS eFiling Section with BIO or Absa Cash Focus

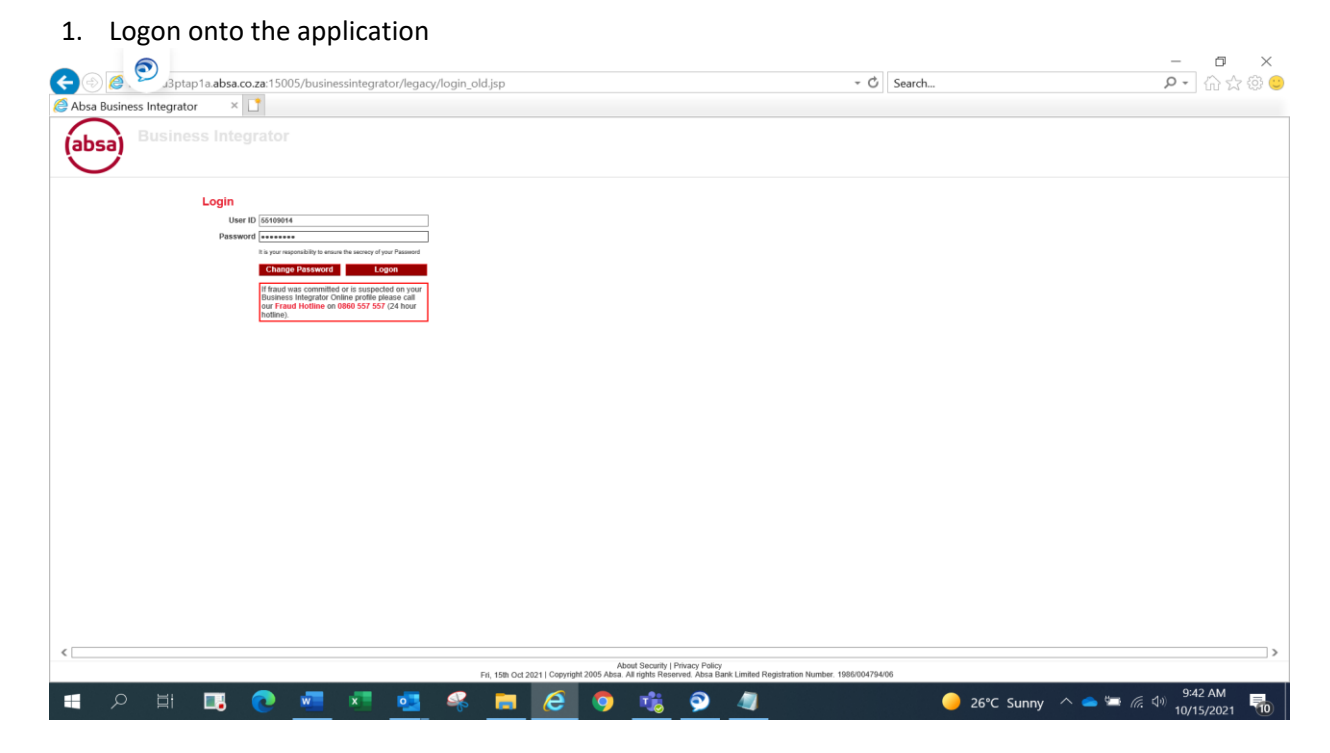

#### 2. Go to the approvals tab, select singles

|                           | otoo to alean ee muti   | 005 /businessin | anator/defeult htm            | J                       |                       |                        |                           | - Ċ                           | Saarda                              |                |            | - 5 X                 |
|---------------------------|-------------------------|-----------------|-------------------------------|-------------------------|-----------------------|------------------------|---------------------------|-------------------------------|-------------------------------------|----------------|------------|-----------------------|
| Absa Business Inter       | rator ×                 | 005/businessin  | egrator/deradit.hth           | 11                      |                       |                        |                           | 0                             | Search                              |                |            | <u> </u>              |
|                           | nego Integrate          |                 |                               |                         |                       |                        |                           |                               |                                     | <b>O</b> 11-1- |            |                       |
| (absa)                    | iness integrato         | DI              |                               |                         |                       |                        |                           |                               |                                     | e Heip         | Print      | Contact Us Cogon      |
| P Enqui                   | Payments & Co           | elections       | Cash Managemen                | ► Atto                  | rney Management       |                        |                           |                               | * Approva                           | s Admin        | Notificati | Approvals Pending     |
| Approvals                 | Singles                 |                 |                               |                         |                       |                        |                           |                               |                                     |                |            |                       |
| ③ Singles                 | Single Transaction Type | e All Singles   |                               | -                       |                       |                        |                           |                               |                                     |                |            |                       |
| AMS Guarantees            |                         |                 |                               |                         |                       |                        |                           |                               |                                     |                |            |                       |
| ② AMS Guarantees Payments |                         |                 |                               |                         |                       |                        |                           |                               |                                     |                |            |                       |
| • Batches                 |                         |                 |                               |                         |                       |                        |                           |                               |                                     |                |            |                       |
| Attorney Management/TPFM  |                         |                 |                               |                         |                       |                        |                           |                               |                                     |                |            |                       |
|                           |                         |                 |                               |                         |                       |                        |                           |                               |                                     |                |            |                       |
|                           |                         |                 |                               |                         |                       |                        |                           |                               |                                     |                |            |                       |
|                           |                         |                 |                               |                         |                       |                        |                           |                               |                                     |                |            |                       |
|                           |                         |                 |                               |                         |                       |                        |                           |                               |                                     |                |            |                       |
|                           |                         |                 |                               |                         |                       |                        |                           |                               |                                     |                |            |                       |
|                           |                         |                 |                               |                         |                       |                        |                           |                               |                                     |                |            |                       |
|                           |                         |                 |                               |                         |                       |                        |                           |                               |                                     |                |            |                       |
|                           |                         |                 |                               |                         |                       |                        |                           |                               |                                     |                |            |                       |
|                           |                         |                 |                               |                         |                       |                        |                           |                               |                                     |                |            |                       |
|                           |                         |                 |                               |                         |                       |                        |                           |                               |                                     |                |            |                       |
|                           |                         |                 |                               |                         |                       |                        |                           |                               |                                     |                |            |                       |
|                           |                         |                 |                               |                         |                       |                        |                           |                               |                                     |                |            |                       |
|                           |                         |                 |                               |                         |                       |                        |                           |                               |                                     |                |            |                       |
|                           |                         |                 |                               |                         |                       |                        |                           |                               |                                     |                |            |                       |
|                           |                         |                 |                               |                         |                       |                        |                           |                               |                                     |                |            |                       |
|                           | Next                    | Cancel          |                               |                         |                       | Shout Security   Drive | ov Policy                 |                               |                                     |                |            |                       |
|                           |                         | Fri, 15th O     | tt 2021   © Copyright 2020. A | bsa Bank Limited, Regis | tration number 1986/0 | 04794/06. All rights r | eserved   Authorised Fina | ncial Services Provider and a | registered credit provider (NCRCP7) | 21.8.18544     |            |                       |
|                           | 🔲 🖬 💽                   | w x             | 📕 🛃 🍳                         | è 🥫 ,                   | 6 🧿                   | 16                     | 🦻 🖉                       |                               | 🥚 26°C Sunn                         | y 🔨 🖂 🧉        | • 🗯 🖷 🕯    | 9:43 AM<br>10/15/2021 |

### 3. Select/tick payments to be approved

|                                                                                                    | Absa Business Integrator  Business Integrator  Business Integrator                                                                                                    | - C Search                                                                                                    | 0. 0.48                                                                                                    |
|----------------------------------------------------------------------------------------------------|----------------------------------------------------------------------------------------------------|----------------------------------------------------------------------------------------------------|----------------------------------------------------------------------------------------------------|
|                                                                                                    | Absa Business Integrator                                                                                                    |                                                                                                    | - 10 W 137                                                                                                    |
|                                                                                                    | absa) Business Integrator                                                                                                    |                                                                                                    |                                                                                                    |
|                                                                                                    | 8038                                                                                                    |                                                                                                    | 😮 Help 🛛 🐣 Print 💿 Contact Us 🔇 Logol                                                                                                    |
| Image: Contract of the state of the state of the stat               | Enquiries     Payments & Collections     Cash Management     Attorney Management                                                                                                    | ✓ Approvats                                                                                                    | Admin Notifications My Profile                                                                                                    |
|                                                                                                    | DYLAN GOUNDERS (55109014), You are logged onto Business Integrator vals Approvals                                                                                                    |                                                                                                    | Approvals Per                                                                                                    |
|                                                                                                    | es Singles - All                                                                                                    |                                                                                                    | Transaction Status                                                                                                    |
|                                                                                                    | warantees GREATE TRANSFER - BI                                                                                                    |                                                                                                    | Captured                                                                                                    |
|                                                                                                    | arantees Payments                                                                                                    |                                                                                                    |                                                                                                    |
|                                                                                                    |                                                                                                    |                                                                                                    |                                                                                                    |
|                                                                                                    | y Management TPFM                                                                                                    |                                                                                                    |                                                                                                    |
|                                                                                                    |                                                                                                    |                                                                                                    |                                                                                                    |
|                                                                                                    |                                                                                                    |                                                                                                    |                                                                                                    |
|                                                                                                    |                                                                                                    |                                                                                                    |                                                                                                    |
|                                                                                                    |                                                                                                    |                                                                                                    |                                                                                                    |
| <complex-block></complex-block>                                                                                                    |                                                                                                    |                                                                                                    |                                                                                                    |
|                                                                                                    |                                                                                                    |                                                                                                    |                                                                                                    |
| <complex-block></complex-block>                                                                                                    |                                                                                                    |                                                                                                    |                                                                                                    |
| <complex-block></complex-block>                                                                                                    |                                                                                                    |                                                                                                    |                                                                                                    |
| <complex-block></complex-block>                                                                                                    |                                                                                                    |                                                                                                    |                                                                                                    |
| <complex-block></complex-block>                                                                                                    |                                                                                                    |                                                                                                    |                                                                                                    |
| <complex-block></complex-block>                                                                                                    |                                                                                                    |                                                                                                    |                                                                                                    |
| <complex-block></complex-block>                                                                                                    |                                                                                                    |                                                                                                    |                                                                                                    |
| <image/>                                                                                                    | <                                                                                                    |                                                                                                    |                                                                                                    |
| <complex-block></complex-block>                                                                                                    | Select All Previous Approve View Delete Cancel Previous Page Hext Page                                                                                                    |                                                                                                    | Pag                                                                                                    |
| <complex-block></complex-block>                                                                                                    | About Security   Privacy Policy<br>Frii, 15th Oct 2021   © Copyright 2020. Absa Bank Limited, Registration number 1986/004794/06. All rights reserved                                                                                                    | Authorised Financial Services Provider and a registered credit provider (NCRCP7)   21.8.18544                                      | 1                                                                                                    |
| <complex-block></complex-block>                                                                                                    | 오 티 🖪 💽 📲 💶 🥵 🚝 🤔 🥱 🤹 👰                                                                                                    | 🥥 😑 26°C Sunny                                                                                                    | へ 📥 🖙 🧖 🖓 9:43 AM                                                                                                    |
|                                                                                                    |                                                                                                    |                                                                                                    | 10/10/2021                                                                                                    |
|                                                                                                    | Approve payment                                                                                                    |                                                                                                    |                                                                                                    |
| <complex-block></complex-block>                                                                                                    | Japtap 1a. absa.co.za: 15005/businessintegrator/default.html                                                                                                    | - C Search                                                                                                    | - D<br>2、 价公继                                                                                                    |
| <form></form>                                                                                                    | Business Integrator 🛛 🗶 📘                                                                                                    |                                                                                                    |                                                                                                    |
|                                                                                                    | Business Integrator                                                                                                    |                                                                                                    | 🕜 Help 🕘 Print 💿 Contact Us 🐼 Logo                                                                                                    |
| <form></form>                                                                                                    | Enguities     Perments & Collections     Cash Management     Attorney Management     DYLAN GOUNDERS (5519014), You are logged onto Business Integrator                                                                                                    | ✓ Approvals                                                                                                    | Admin     Notifications     My Profile     Approvals By                                                                                                    |
|                                                                                                    | Singles<br>Transaction Number 992                                                                                                    |                                                                                                    |                                                                                                    |
|                                                                                                    | rantees Prom Account ELECTRONIC BANKING CASHFOCUS - 4047429520<br>To Account SARS E-FILING - 55555555<br>Beneficiary Code                                                                                                    |                                                                                                    |                                                                                                    |
|                                                                                                    | From Account Statement Description Own Description SARSEF 024536761 To Account Statement Description Own Description 0024536761 Amount (R) 68.00                                                                                                    |                                                                                                    |                                                                                                    |
|                                                                                                    | Management/TPFM Action Date 200508 @<br>Frequency Ad Hoc                                                                                                    |                                                                                                    |                                                                                                    |
| More regarding in the second second       | Payment Confirmation Details: Cost<br>Beneficiary Payment Confirmation None 0,00                                                                                                    |                                                                                                    |                                                                                                    |
|                                                                                                    | Internal User Payment Confirmation     None     0.00     Additional Payment Confirmation                                                                                                    |                                                                                                    |                                                                                                    |
|                                                                                                    |                                                                                                    |                                                                                                    |                                                                                                    |
| Name     Answer     Answer         Name     Answer     Answer         Name     Answer         Name         Name         Name         Name         Name         Name         Name         Name         Name         Name         Name         Name <t< td=""><td></td><td></td><td></td></t<>                                                                                                    |                                                                                                    |                                                                                                    |                                                                                                    |
|                                                                                                    |                                                                                                    |                                                                                                    |                                                                                                    |
| Name         Name         Name           1         1         1         1         1         1         1         1         1         1         1         1         1         1         1         1         1         1         1         1         1         1         1         1         1         1         1         1         1         1         1         1         1         1         1         1         1         1         1         1         1         1         1         1         1         1         1         1         1         1         1         1         1         1         1         1         1         1         1         1         1         1         1         1         1         1         1         1         1         1         1         1         1         1         1         1         1         1         1         1         1         1         1         1         1         1         1         1         1         1         1         1         1         1         1         1         1         1         1         1         1         1                                                                                                    |                                                                                                    |                                                                                                    |                                                                                                    |
|                                                                                                    |                                                                                                    |                                                                                                    |                                                                                                    |
|                                                                                                    |                                                                                                    |                                                                                                    |                                                                                                    |
|                                                                                                    |                                                                                                    |                                                                                                    |                                                                                                    |
| Note: The state of the state and the state and the stat |                                                                                                    |                                                                                                    |                                                                                                    |
|                                                                                                    | Previous Agerove Change Delete Cancel                                                                                                    |                                                                                                    | 1                                                                                                    |
|                                                                                                    | Pervises Agenne Change Dinke Cencel Annu Bisenty (Prince) Public Fr., 19th. Cdl 2021 (10 Capylid) 2020 Abias Sank Limited, Regulation number 198000073406 Ad rights reserved                                                                                                    | Authorised Financial Services Provider and a registered credit provider (NCRCP7)   21.8.1854                                       | 9:43 AM                                                                                                    |
|                                                                                                    | Previous         Argenzya         Changes         Delate         Cancel           Fit, 10th Cot 202116 Copyright 2020. Altita Bank Limited, Regularization number 105000279-006. All rights reserved         Alline Besently (Physey Philoson)           P         III         III         IIII         IIIIIIIIIIIIIIIIIIIIIIIIIIIIIIIIIIII                                                                                                    | Authorised Financial Bervices Provider and a registered credit provider (RCRCP7) [218:1854-                                        | · ^ _ ← ← /// (→) 9:43 AM<br>10/15/2021                                                                                                    |
|                                                                                                    | Previous         Agenove         Change         Debte         Cancel           Fit, 10h: 0d 2021 I © Copyright 2020 Attas Bank Limited, Registration number 1000007/bids Ad rights reserved         Adm Bisestrip (Physey Philo)           P         III         IIII         IIIIIIIIIIIIIIIIIIIIIIIIIIIIIIIIIIII                                                                                                    | Automase Powerski Beenices Provider and a negotiered cyclicit provider (INCRCP77) 21 & 1854                                        | へ 📥 🧑 🗇 943 AM<br>10/15/2021<br>ー 日<br>ター 品                                                                                                    |
| Aprovals       Transferred to the second struct y approval                                                                                                    | Prevent         Agence         Casage         Data         Casare         Agence         Agence </td <td>Authorses Provider Brooker and a registered credit provider (RCRCP7) 121 8354</td> <td>へ ● 第 例 40 9-43 AM<br/>10/15/2021<br/>・ ・ ・ ・ ・ ・ ・ ・ ・ ・ ・ ・ ・ ・ ・ ・ ・ ・ ・</td>                                                                                                    | Authorses Provider Brooker and a registered credit provider (RCRCP7) 121 8354                                                      | へ ● 第 例 40 9-43 AM<br>10/15/2021<br>・ ・ ・ ・ ・ ・ ・ ・ ・ ・ ・ ・ ・ ・ ・ ・ ・ ・ ・                                                                                                     |
|                                                                                                    | Prevenue     Agences     Casego     Dable     Caser       Intel Congradual Congradual Congradia Congradual Congradual Congradual Congradua Congradual Congra        | Authorsed Flowclat Bowless Provder and a registered credit provder (RCRCP7) [218 USA                                               |                                                                                                    |
|                                                                                                    | Prevente     Agences     Casage     Datale     Casare       Casare     Casare     Casare     Casare     Casare       Casare     Casare     Casare     Casare     Casare       Casare     Casare     Casare     Casare     Casare       Casare     Casare     Casare     Casare     Casare       Casare     Participant     Casare     Casare     Casare       Casare     Participant     Casare     Casare     Casare       Casare     Participant     Casare     Casare     Casare                                                                                                    | Authorsed Financial Tourises Provider and a registered credit provider (RCRCP7) [218 USA<br>26°C Sunny<br>+ C Sarch                |                                                                                                    |
|                                                                                                    | Persona     Agence     Cange     Date     Cancel       Fig to cld 2021 00 000000000000000000000000000000                                                                                                    | Authorses Provider Brooker Provider and a registered credit provider (RCRCP7) [218 USA<br>26°C Sunny<br>+ C Sarch                  | Image: Second second second                    |
|                                                                                                    | Persona     Agreese     Chage     Date     Cancel   Expendence       Persona     Agreese     Chage     Date     Cancel   Expendence       Persona     Agreese     Chage     Date     Cancel   Expendence       Persona     Agreese     Chage     Date     Cancel   Persona       Persona     Agreese     Chage     Date     Cancel   Persona       Persona     Persona     Cancel     Agreese     Operational State   Persona       Persona     Persona     Cancel     Agreese     Agreese   Persona       Persona     Persona     Cancel     Agreese     Agreese   Persona       Persona     Persona     Cancel     Agreese     Agreese   Persona       Persona     Persona     Cancel     Agreese     Agreese   Persona       Persona     Persona     Cancel     Agreese     Agreese   Persona       Persona     Persona     Cancel     Agreese     Agreese   Persona       Persona     Persona     Cancel     Agreese     Agreese   Persona       Persona     Persona     Cancel     Agreese     Agreese   Persona Persona Pers                                                                                                    | Authorsed Financial Burrises Provder and a registered credit provder (HCRCP7) [218 USA                                             | Addate                                                                                                    |
|                                                                                                    | Persona Argence Cataga Cataga C                                                                                                    | Automated Provider Devolver And a registered credit provider (NCRCP7) [21.8 1854                                                   |                                                                                                    |
|                                                                                                    | Atoms Otaga Otaga Otaga Otaga   Expertained and and and and and and and and and an                                                                                                    | Automated Provider Devolver And a registered credit provider (NCRCP7) [21.8 1854                                                   |                                                                                                    |
|                                                                                                    | Note: Agence Carge Carge Ale Ale Ale Ale Ale Ale Ale Ale Ale Ale                                                                                                    | Automated Provider Devolver and a registered credit provider (NCRCP7) [21.8 1054                                                   | Control (1)     Control (1)     Control ( |
| Mort Cancer                                                                                                    | Vertex Agence Cage Cage Cage   Expendent of the second of the second of th | (Automated Provider Devolver and a regulatered credit provider (NCHCH77) [21.8 1054<br>26 °C Sunny<br>← C ] [Search<br>← Agreeveds | Comparison of the second second  |
| Not Sance                                                                                                    | Present Present Present Present Present Present Present   10 Laboration Laboration                | Automated Provider Devolver and a registrated credit provider (NCHCOV) [12.1 EB4                                                   | Comparison of the second second  |
| Not Cance                                                                                                    | Preterio Agence Carge Outo Carcel   Carcel Carcel                                                                                                    | Autoroused Provider Devolver and a regulatered credit provider (NCHCOV) [12.1.1054<br>2.6°C Sunny<br>= C    Search<br>= Agrocoust  |                                                                                                    |
| Mont Cancer                                                                                                    | Partner Agence Cage Cage Cage   Experimental experimental experimen | Automated Provided Touristics Provider and a regulational credit provider (NCHCOP7) [214 1054                                      | Additional and a second second s |
| Next Cancer                                                                                                    | Name Agence Agenc                                                                                                    | Automated Provider Devolver And a registered credit provider (NCHCP7) [21.8 1854                                                   | Addemain     Addemain      |
| ADAPT MACHINE ( PARTY )                                                                                                    | Particia Particia P                                                                                                    | Automated Provided Touristics Provider and a registered credit provider (NCHCPT) [21.8 1854                                        | Addemain     Addemain      |

# SARS eFiling Section with Absa Corporate

Please contact your Corporate Banker for the necessary guidance and support

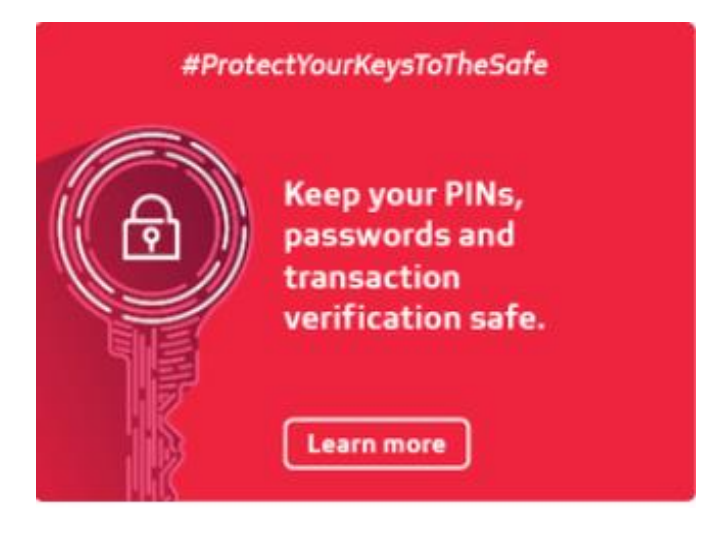